## Global PaedSurg Study REDCap دليل المستخدم لبرنامج

ادخال بيانات المرضى

قم بالضغط على ايقونة 'Global PaedSurg Database Arabic'. كما هو موضح بالشاشه بالاسفل. لكي تضيف بيانات المرضى لاداة مجمع البيانات اختر او لا Add-edit records "اضافة \تعديل السجلات " على الجانب الايمن ثم اختر "اضافة سجل جديد" في منتصف الشاشه كما هو موضح بالاسفل "Add new record"

| REDCap                                                                                                    | Global PaedSurg Database English  Add / Edit Records You may view an existing record/response by selecting it from the drop-down lists below. To create a new record/response, click the button below.  Total records: 0 |                  |  |
|----------------------------------------------------------------------------------------------------|----------------------------------------------------------------------------------------------------|------------------|--|
| Logged in as nwright   Log out  My Projects  Project Home or := Project Setup  REDCap Messenger  Project status: Production |                                                                                                    |                  |  |
| Data Collection                                                                                                    |                                                                                                    |                  |  |
| Add / Edit Records                                                                                                    | Choose an existing Record ID                                                                                                    | select record \$ |  |

ببساطة انقر فوق المربعات ، حدد الإجابات من القوائم المنسدلة ، أو أضف نصًا مجانيًا لإكمال النموذج. إذا لم يكن لديك جميع البيانات المطلوبة في البداية ، فيمكنك تحديد "غير مكتمل" في أسفل النموذج والعودة لإكمال البيانات في قابل للطباعة مع نموذج جمع البيانات إذا كنت تر غب في جمع البيانات على الورق أولاً Word سيتم توفير مستند .وقت لاحق سيتم توفير دليل .على هاتفك الذكي REDCap يمكنك أيضًا جمع البيانات باستخدام تطبيق .وREDCap و تحميلها لاحقًا إلى تفصيلي خطوة بخطوة حول كيفية إعداد التطبيق.

REDCap وتجدر الإشارة إلى أنه سيتمكن جميع المتعاونين داخل المؤسسة من رؤية المرضى الذين تم إدخالهم على موقع يجب أن يحتفظ فريق الدراسة بسجل سري منفصل ، مع اسم الطالب الذي تم دراسته ، وتاريخ ميلاده ، ورقم الإلكتروني سيكون من .، وذلك لضمان عدم وجود سجلات متكرره للمرضى في الدراسة REDCap المستشفى المحلي ، ومعرف كما أن سجل المريض ضروري .وحده ، حيث أنه لا يمكن إدخال بيانات المريض المعرفية REDCap الصعب رؤيته في أيضًا لتحديد المرضى في وقت لاحق إذا تم اختيار المركز للتحقق من صحته. لن نتمكن من رؤية المرضى الذين تم إدخالهم من قبل متعاونين آخرين داخل فريقك ، وبالتالي فمن REDCap في تطبيق الضروري أن تقوم بالتنسيق فيما يتعلق بمن يقوم بجمع البيانات حول المرضى.

ا<mark>كمال الاستبيان الخاص بالمشاركين:</mark> .سيتم إرسال رابط إليك لاستكمال استطلاع الرأي بواسطة الباحث الرئيسي. سيستغرق ذلك حوالي 5-10 دقائق يرجى التأكد من أن الاستطلاع يتم اجراؤه من قبل رائد الدراسه في المؤسسه ومشارك اخر من الفريق .

للمساعده والإستشارات

إذا كان لديك أي أسئلة Global.PaedSurg5@gmail.com يرجى الاتصال بالدولة الرائدة المحلية أو البريد الإلكتروني بخصوص استخدام REDCap.